Kentucky Department of Education Payroll – Statewide Reporting KY Unemployment Report in EERP PR-STW-8 Last Updated: March 3, 2025

## Kentucky Unemployment Report in EERP

Office of Education Technology: Division of School Technology Services Questions: <u>eerp@education.ky.gov</u>

Last Updated March 3, 2025

## **Overview**

The *Kentucky Unemployment Report* produces a summary or detail listing of wages subject to unemployment contribution and calculates unemployment tax attributable to each employee. This program also produces a quarterly wage magnetic media file that is submitted to the Kentucky Division of Unemployment Insurance.

NOTE: In order for an employee to pull into the KY Unemployment Report, the Unemployment Tax box must be check marked in Employee Master under the Demographics tab.

| MAIN DATES DEN               | OGRAPHICS                    | ADDRESS       | PAYROLL | MAIL SC | RT | LAST CHANGE | USER DEFINED | BENEFIT FTES | ORG CH | IART                                                                            |
|------------------------------|------------------------------|---------------|---------|---------|----|-------------|--------------|--------------|--------|---------------------------------------------------------------------------------|
| General Demographics         |                              |               |         |         |    |             |              |              |        | Ethnicity                                                                       |
| Gender                       | FEMALE                       |               |         | •       | 8  |             |              |              |        | <ul> <li>Yes, Hispanic or Latino</li> <li>No. not Hispanic or Latino</li> </ul> |
| Veteran                      | MARNED                       |               |         | ÷       | 8  |             |              |              |        | <ul> <li>No, not rispanic or tauno</li> </ul>                                   |
| Disability<br>Highest Degree |                              |               |         | •       | 1  |             |              |              |        |                                                                                 |
| Primary Language             |                              |               |         | •       | 10 |             |              |              |        |                                                                                 |
| Ethnic Code<br>Comment       | 1 - WHITE NOT                | OF HISPANIC C | ORIGIN  | •       | 10 |             |              |              |        |                                                                                 |
|                              | <ul> <li>Unemploy</li> </ul> | ment Tax      |         |         |    |             |              |              |        |                                                                                 |
|                              | Sick Leave                   | Bank          |         |         |    |             |              |              |        |                                                                                 |
|                              | Resident                     |               |         |         |    |             |              |              |        |                                                                                 |

NOTE: Because quarterly unemployment wages and contributions are calculated for this report, unemployment contribution totals generated from Payroll Deductions will not match the calculated totals 'to the penny'.

## **Generating the Report**

1. Select the KY Unemployment Report which is found in the Kentucky specific payroll menu.

| · · · ·                                                                                                    | onen          |              |                             |                         |             |    |        |  |
|----------------------------------------------------------------------------------------------------|---------------|--------------|-----------------------------|-------------------------|-------------|----|--------|--|
| ×                                                                                                    | €             | ÷            | 0                           | P 20                    |             |    | D      |  |
| Close                                                                                                    | Output        | Print        | Display                     | PDF                     | Sa          | re | Define |  |
| Y Unemploy                                                                                                    | ment R        | eport (Kl    | DE]                         |                         |             |    |        |  |
| Main                                                                                                    | Em            | ployer       | Info                        |                         |             |    |        |  |
| Execute this r                                                                                                    | report        |              | Now                         |                         |             |    | *      |  |
| Duarter/Year                                                                                                    | *             |              | Sher                        | ify                     |             |    |        |  |
|                                                                                                    |               |              | 1                           |                         | 2024        |    |        |  |
| Report Option                                                                                                    |               |              | Detai                       | r u<br>L                |             |    |        |  |
| Sort Option                                                                                                    | Report Option |              |                             |                         |             |    |        |  |
| Exclude                                                                                                    | employe       | es from      | By La                       | ist Nam<br>tes          | le          |    |        |  |
| Exclude                                                                                                    | employe       | es from      | By La                       | tes<br>to ZZZ           | Z           |    |        |  |
| Exclude                                                                                                    | employe       | es from      | By La                       | tes<br>to ZZZ           | z<br>zzzzz  | •  |        |  |
| Location<br>Drg                                                                                                    | employe       | es from 60   | By La<br>other sta          | tes<br>to ZZZ<br>to ZZZ | z<br>ZZZZZZ | •  |        |  |
| Location<br>Org<br>Taxable Limit                                                                                       | employe       | ees from 600 | By La<br>other sta          | tes<br>to ZZZ<br>to ZZZ | z<br>zzzzz  | •  |        |  |
| Location<br>Org<br>Taxable Limit<br>Tax Rate %                                                                         | employe       | es from 60   | By La<br>other sta<br>00.00 | tes<br>to ZZZ<br>to ZZZ | z<br>ZZZZZZ |    |        |  |
| Location<br>Drg<br>Taxable Limit<br>Tax Rate %<br>Exclude Pay<br>804 to                                                | employe<br>s  | 600 1.22     | By La<br>other sta<br>00.00 | tes<br>to ZZZ<br>to ZZZ | Z           |    |        |  |
| Exclude<br>Location<br>Org<br>Taxable Limit<br>Tax Rate %<br>Exclude Pay<br>804 to<br>to                               | employe<br>s  | 60           | By La<br>other sta          | tės<br>to ZZZ<br>to ZZZ | Z           |    |        |  |
| Exclude<br>Location<br>Org<br>Taxable Limit<br>Tax Rate %<br>Exclude Pay<br>804 to<br>0<br>to<br>to                    | s 804         | 600 1.220    | By La<br>other sta          | tes<br>to ZZZ<br>to ZZZ | Z           |    |        |  |
| Exclude<br>Location<br>Org<br>Taxable Limit<br>Tax Rate %<br>Exclude Pay<br>804 to<br>10<br>10<br>10                   | s<br>804      | 600          | By La<br>other sta          | tes<br>to ZZZ<br>to ZZZ | Z           |    |        |  |
| Exclude                                                                                                    | s<br>804      | 60 1.22      | By La<br>other sta          | tes<br>to ZZZ<br>to ZZZ | Z           |    |        |  |
| Exclude<br>Location<br>Org<br>Taxable Limit<br>Tax Rate %<br>Exclude Pay<br>804 to<br>to<br>to<br>to<br>to<br>to<br>to | s<br>804      | 600          | By La<br>other sta          | tes<br>to ZZZ<br>to ZZZ | Z           |    |        |  |
| Location<br>Org<br>Taxable Limit<br>Tax Rate %<br>Exclude Pay<br>804 to<br>to<br>to<br>to<br>to<br>to                  | employee      | 60 1.22      | By L8                       | tes                     | Z           |    |        |  |

- 2. Select **Define** from the Menu.
- 3. Enter the following fields, accepting the default for fields not listed below:

| Field Name         | Description                                                                        |
|--------------------|------------------------------------------------------------------------------------|
| Quarter/Year       | Enter the proper period: Current or Previous                                       |
| Report Option      | Choose either Detail or Summary. This is a required field.                         |
| Sort Option        | Choose either by SSN or By Last Name. This is a required field.                    |
| Tax Rate           | Enter the unemployment tax rate. This is a required field.                         |
| Taxable Limit      | Enter the maximum earnings subject to unemployment tax. This is a required field.  |
| Exclude Pays       | Enter pay periods to exclude from report. This is an optional field.               |
| Exclude Deductions | Enter deduction ranges to be subtracted from the gross amount. This is an optional |
|                    | field.                                                                             |

3. Select Employer Info Tab to verify the correct employer and transmitter information. The Employer Information should default to this screen from the system. If it has not, or needs to be updated, it must be **defined** before output of the report/magnetic media can be completed.

**NOTE:** Once the Employer Information is entered the first time, it does not have to be defined again as it is unlikely that the information will change.

| Field Name       | Description                                                                                                    |  |  |  |
|------------------|----------------------------------------------------------------------------------------------------|--|--|--|
| Employer Name    | Enter the employer name. This is a <b>required</b> field.                                                                                                    |  |  |  |
| Transmitter Name | Enter the transmitter name. This is a <b>required</b> field.                                                                                                    |  |  |  |
| Address          | This section includes a Street Address line, City, State and Zip Code fields. This information is <b>required.</b>                                                                                                    |  |  |  |
| Federal EIN      | Enter the Employer Identification Number. This is a <b>required</b> field.                                                                                                    |  |  |  |
| Employer Number  | <ul> <li>This section is made up of 3 fields.</li> <li>Employer Number Prefix. Leave blank if none. This is an optional field.</li> <li>Employer Number. This is a <b>required</b> field.</li> <li>Employer Number Suffix. Leave blank if none. This is an optional field.</li> </ul> |  |  |  |
| Contact Person   | Enter the name of the Contact Person. This is a <b>required</b> field.                                                                                                    |  |  |  |
| Contact Phone    | Enter the phone number for the contact person. The extension is optional. The phone number is <b>required</b> .                                                                                                    |  |  |  |

4. Enter or update the following fields as required:

- 5. Click Accept.
- 6. Click Print to choose output or save options.

7. Use the Transfer File program and Download from Spool Directory to save the report to your PC and to submit the report.